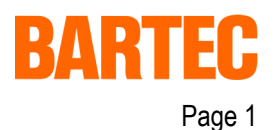

# Particularités dans la version BMS Graf pro – Version V6.0.0.0

- **1.1** Sélection du terminal graphique (complément au § 3.4 du manuel BMS Graf pro Version 5.0.x.x)
  - Rajout de la gamme POLARIS

| ΛX                                                                                                    |                                                                                |
|----------------------------------------------------------------------------------------------------|--------------------------------------------------------------------------------|
| Terminal<br>BAT 2<br>BAT 300<br>BAT 600<br>BAT 800<br>BAT 800<br>BAT VGA color<br>BAT VGA pro<br>Polaris Control<br>Polaris Panel PC 5.7"<br>Polaris Panel PC 5.7"<br>Polaris Panel PC 12.1"<br>Polaris Panel PC 15"<br>Polaris Panel PC 19" | Vorschau                                                                       |
|                                                                                                    | A Info<br>BAT 2<br>QVGA dimentions 320x240<br>16 Greyscale<br>10 Function Keys |

# 1.2 Sélection de la communication

| Ex: Adresse 100 → 100 → bit d'activation des LED à<br>Adresse 100 + Offset 0001 → 101 → bits d'activation de LED en mode intermittant .<br>avec Bit 0 = F1<br>Bit 15 = F16           Notindung en Steuerung           Imerbus Adé 250           Imerbus Adé 250     <                                                                                                    | Register LED (Adresse)                                      | à renseigner (registre de 2x | 16 Bit )                     |                          |
|----------------------------------------------------------------------------------------------------|-------------------------------------------------------------|------------------------------|------------------------------|--------------------------|
| Adresse 100 + Offset 0001 → 101 → bits d'activation de LED en mode intermittant .<br>avec Bit 0 = F1<br>Bit 15 = F16                                                                                                    | Ex: Adresse 100                                             | → 100 → bit d'activation d   | es LED à                     |                          |
| avec       Bit 0 = F1         Bit 15 = F16         Anbindung an Steuerung         Image: Steuerung         Image: Steuerung         Modbus RTU Slove ABB         Conlig         Interbus AEG 250         Interbus Stere general         Modbus RTU Master general         Modbus RTU Slove Eneral         Modbus RTU Slove Eneral                                                                                                    | Adresse 100 +                                               | - Offset 0001 → 101 → bi     | ts d'activation de LE        | D en mode intermittant . |
| Bit 15 = F16                                                                                                    | avec                                                        | Bit 0 = F1                   |                              |                          |
| Anbindung an Steuerung<br>Ancopiung<br>Ancopiung<br>Ancopiung<br>Ancobus RTU Slove ABB<br>Comli<br>Interbus Stee 250<br>Interbus Stee 250<br>Interbus Stee 250<br>Interbus Stee 250<br>Interbus Stee 250<br>Interbus Stee Seneral<br>Ancobus RTU Master general<br>Ancobus RTU Master Telemeconique<br>Ancobus RTU Master Telemeconique<br>Ancobus RTU Master Telemeconique<br>Ancobus RTU Slove Telemeconique<br>Ancobus RTU Slove Telemeconique<br>Ancobus RTU Slove Telemeconique<br>Hostlink<br>Hostlink<br>Hostlink<br>Hostlink<br>Hostlink<br>Hostlink<br>Hostlink<br>Hostlink<br>Hostlink<br>Profibus DP Puenium<br>Profibus DP Quantum<br>Profibus DP Sumens<br>Side Issuers<br>Side Issuers<br>Side Issuers<br>Ancesse Intervention<br>Info<br>for Adresses look into<br>the manual<br>Modus RTU Slove Telemeconique<br>Neuwert                                                                                                    |                                                             | Bit 15 = F16                 |                              |                          |
| Anbindung an Steuerung<br>Ankopplung<br>Moddus RTU Slave ABB<br>Comli<br>Interbus AEG 250<br>Interbus AEG 250<br>Interbus Siemens S7<br>Protocol 1/64 for Mitsubishi<br>Modbus RTU Master general<br>Modbus RTU Master general<br>Modbus RTU Master general<br>Modbus RTU Master Plemeconique<br>Modbus RTU Master Plemeconique<br>Modbus RTU Master Plemeconique<br>Modbus RTU Master Stewert<br>Mostlink<br>Hostlink<br>Hostlink MultiMaster<br>Profibus DP Pomium<br>Profibus DP Quantum<br>Profibus DP Quantum<br>Profibus DP Quantum<br>Profibus DP Sumers<br>Storeisens<br>Modbus RTU Slave Felemeconique<br>Modbus RTU Slave Felemeconique<br>Modbus RTU Slave Felemeconique<br>Modbus RTU Slave Felemeconique<br>Modbus RTU Slave Felemeconique<br>Modbus RTU Master Storeiter<br>Modbus DP Simerus<br>Storbitsortierung<br>© Erstwert<br>Neuwert                                                                                                    |                                                             |                              |                              |                          |
| Arkopplung<br>Arkopplung<br>Arkobus RTU Slave ABB<br>Comli<br>Interbus AEG 250<br>Interbus AEG 250<br>Interbus AEG | Anbindung an Steuerung                                      |                              |                              |                          |
| Ankopplung         Modbus RTU Slave ABB         Comli         Interbus AEG 250         Interbus Siemens S7         Protocol 1/64 for Mitsubishi         Modbus RTU Slave General         Modbus RTU Slave General         Modbus RTU Slave General         Modbus RTU Slave General         Modbus RTU Slave General         Modbus RTU Slave General         Modbus RTU Slave Telemecanique         Modbus RTU Slave Telemecanique         Profibus DP Moveller         Hostlink         Hostlink         Hostlink         Profibus DP Seminum         Profibus DP Pennium         Profibus DP Seminum         Profibus DP Seminum         Profibus DP S                                                                                                    | <b>√ X</b>                                                  |                              |                              |                          |
| Modbus RTU Slave ABB         Comli         Interbus XEG 250         Interbus Siemens S7         Protocol J for Mitsubishi         Protocol 1 for Mitsubishi         Modbus RTU Master general         Modbus RTU Master relemecanique         Modbus RTU Master Telemecanique         Modbus RTU Master Telemecanique         Modbus RTU Slave Telemecanique         Modbus RTU Slave Telemecanique         Modbus RTU Slave Telemecanique         Modbus RTU Slave Telemecanique         Modbus RTU Slave Telemecanique         Modbus RTU Slave Telemecanique         Modbus RTU Slave Telemecanique         Modbus RTU Slave Telemecanique         Modbus RTU Slave Telemecanique         Modbus RTU Slave Telemecanique         Modbus PP Venilum         Profibus DP Quantum         Profibus DP Quantum         Profibus DP Quantum         Profibus DP Siemens         3964R with RK512 Siemens                                                                                                    | Ankopplung                                                  | Vorschau                     | Transferblock                |                          |
| Interbus XEC 250<br>Interbus Siemens S7<br>Protocol 1/ 64 for Mitsubishi<br>Protocol 1 for Mitsubishi<br>Modbus RTU Master general<br>Modbus RTU Slave General<br>Modbus RTU Slave General<br>Modbus RTU Slave Telemecanique<br>Profibus DP Moeller<br>Hostlink<br>Hostlink MultiMaster<br>Profibus DP Premium<br>Profibus DP Premium<br>Profibus DP Siemens<br>3964R with RK512 Siemens                                                                                                    | Modbus RTU Slave ABB<br>Comli                               |                              | Lesen                        |                          |
| Protocol 1/64 for Mitsubishi         Protocol 1/64 for Mitsubishi         Protocol 1 for Mitsubishi         Modbus RTU Master general         Modbus RTU Slave General         Modbus RTU Slave General         Modbus RTU Slave General         Modbus RTU Slave General         Modbus RTU Slave General         Modbus RTU Slave General         Modbus RTU Slave General         Modbus RTU Slave Felemecanique         Profibus DP Moeller         Hostlink         Hostlink MultiMaster         Profibus DP Premium         Profibus DP Siemens         3964R with RK512 Siemens                                                                                                    | Interbus AEG 250<br>Interbus Siemens 57                     |                              | Adresse                      |                          |
| Modbus RTU Master general         Modbus RTU Master general         Modbus RTU Stave General         Modbus RTU Stave General         Modbus RTU Stave Telemeconique         Modbus RTU Stave Telemeconique         Modbus RTU Stave Telemeconique         Modbus RTU Stave Telemeconique         Modbus RTU Stave Telemeconique         Modbus RTU Stave Telemeconique         Modbus RTU Stave Telemeconique         Modbus RTU Stave Telemeconique         Modbus RTU Stave Telemeconique         Modbus RTU Stave Telemeconique         Modbus RTU Stave Telemeconique         Modbus RTU Stave Telemeconique         Modbus DP Acceller         Hostlink         Mothus DP Premium         Profibus DP Quantum         Profibus DP Quantum         Profibus DP Stemens         Storbitsortierung         © Erstwert         Neuwert                                                                                                    | Protocol 1/64 for Mitsubishi<br>Protocol 1 for Mitsubishi   |                              | Adapte 0                     |                          |
| Modbus R1U Slave General     Modbus R1U Slave General       Modbus RTU Master Telemecanique     Adresse       Profibus DP Moeller     Nummerntasten       Hostlink     Info       Profibus DP Premium     Info       Profibus DP Quantum     for Adresse look into       Profibus DP Stemens     the manual                                                                                                    | Modbus RTU Master general                                   |                              |                              |                          |
| Madbus RTU Slave Telemecanique     Profibus DP Moeller       Hostlink     Nummerntasten       Hostlink AultiMaster     nicht Übertragen       Profibus DP Premium     Info       Profibus DP Quantum     for Adresses look into       Profibus DP Stemens     the manual                                                                                                    | Modbus RTU Slave General<br>Modbus RTU Master Telemecanique | A STAND                      | Adrosse 0                    |                          |
| Hostlink Aulti Master<br>Hostlink Aulti Master<br>Profibus DP Premium<br>Profibus DP Quantum<br>Profibus DP Quantum<br>for Adresses look into<br>Orbits DP Stemens<br>Storbitsortierung<br>Erstwert<br>Storbitsortierung                                                                                                    | Modbus RTU Slave Telemecanique<br>Profibus DP Moeller       | Sr E                         | Nummerntasten                |                          |
| Hostlink AultiNaster     Info       Profibus DP Premium     for Adresses look into       Profibus DP Quantum     for Adresses look into       Profibus DP Stemens     the manual       StefAttink RK512 Siemens     Neuwert                                                                                                    | Hostlink                                                    |                              | nicht Übertragen 🔍           |                          |
| Profibus DP Quantum     for Adresses look into     Störbitsortierung       Profibus DP Siemens     the manual     Image: Comparison of the manual       3964R with RK512 Siemens     Neuwert                                                                                                    | Hostlink MultiMaster<br>Profibus DP Premium                 | Info                         |                              |                          |
| Profibus DP Siemens     the manual     Image: Erstwert       3964R with RK512 Siemens     Neuwert                                                                                                    | Profibus DP Quantum                                         | for Adresses look into       | Störbitsortierung            |                          |
| 3964R with RK512 Siemens                                                                                                    | Profibus DP Siemens                                         | the manual                   | <ul> <li>Erstwert</li> </ul> |                          |
| Working BTU Wasters for SE05U                                                                                                    | 3964R with RK512 Siemens                                    |                              | O Neuwert                    |                          |
| ASSII P6 for Signer s55                                                                                                    | AS511 PG for Siemens S5                                     |                              | Prirolitat                   |                          |
| Self-run interpreter Schnittstellenparameter                                                                                                    | Self-run interpreter                                        |                              | Schnittstellenparameter      |                          |

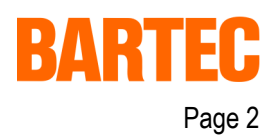

Version 6.0.0.0

#### Selection du type d'interface 1.3

Paramètres de communication : Désormais les paramètres sont configurés dans le logiciel non plus dans le terminal.

| Treibereinstellungen  |                     |   |  |  |  |
|-----------------------|---------------------|---|--|--|--|
| <b>√X</b>             |                     |   |  |  |  |
| Schnittstelle         | COM1                | * |  |  |  |
| Baudrate              | 9600                | * |  |  |  |
| Datenbits             | 8                   | ~ |  |  |  |
| Stoppbits             | 1                   | ~ |  |  |  |
| Parität               | none                | ~ |  |  |  |
| Slavenummer           | 1                   | ~ |  |  |  |
| Protokoll Timeout[ms] | 2000                | ~ |  |  |  |
| Zeichen Timeout[ms]   | 200                 | * |  |  |  |
| Byteausrichtiung      | Low-Byte, High-Byte | * |  |  |  |
| Wortausrichting       | Low-Word, High-Word | ~ |  |  |  |

1.4 Editeur de vues (complément au § 7.2 du manuel BMS Graf pro Version 5.0.x.x)

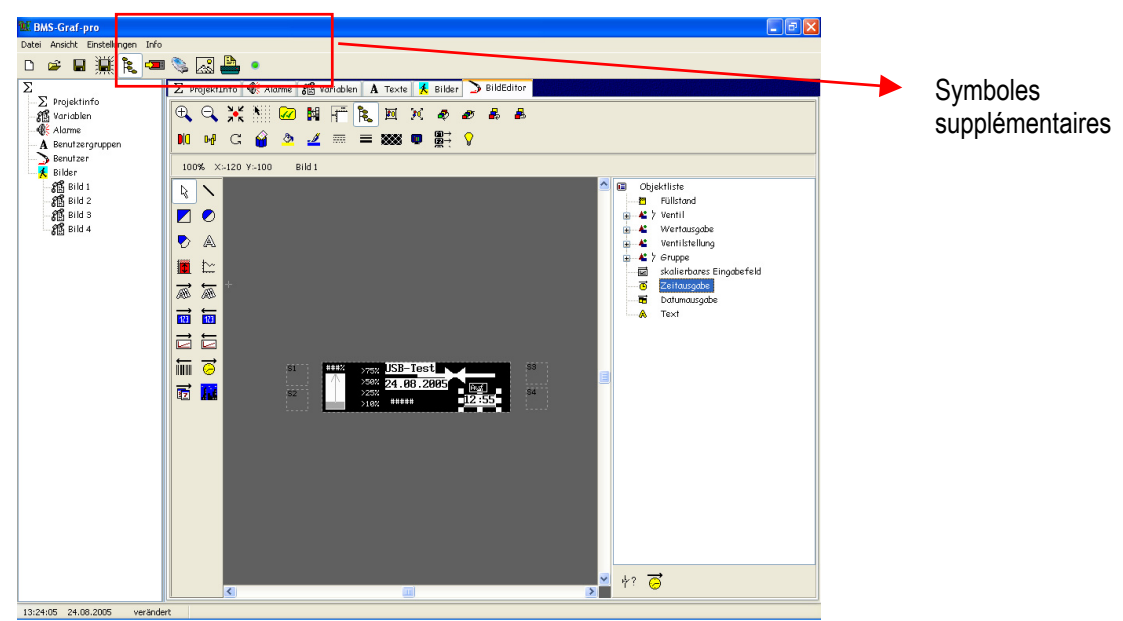

#### 1.4.1 Aperçu

des symboles supplémentaires apparaissent dans la barre d'outils

- Transfert de projet via clé USB
- Activer ou désactiver la barre de titres

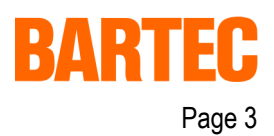

### Fonction supplémentaire:

La molette de la souris permet d'agrandir ou réduire la taille de la vue (ZOOM +/-).

# Particularités liées au POLARIS Control

Le choix des couleurs d'affichage en bleu/blanc est disponible lorsque la sélection du terminal correspond au POLARIS Control, (dans le terminal la couleur noire apparaît en bleu, toutes les autre couleurs apparaissent en blanc).

| Füllfarbe       | ×   |
|-----------------|-----|
| //////none///// | /// |
|                 |     |
|                 |     |
|                 |     |
|                 |     |

# 1.5 Configuration des touches

### 1.5.1.1 **Touches de fonction, touches spéciales et combinaison de touches** (remplace les chapitres 7.2.5.2.1 et 7.2.5.2.2 dans le manuel BMS Graf pro Version 5.0.x.x)

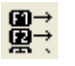

La configuration des touches est désormais réalisée dans le menu.

| Funktionstastenzuweisungen |          |   |  |  |
|----------------------------|----------|---|--|--|
| <b>√ X</b>                 |          |   |  |  |
| Taste                      | Funktion | ^ |  |  |
| F1                         | Bild 2   |   |  |  |
| F2                         | nichts   |   |  |  |
| F3                         | nichts   |   |  |  |
| F4                         | nichts   |   |  |  |
| F5                         | nichts   |   |  |  |
| F6                         | nichts   |   |  |  |
| F7                         | nichts   |   |  |  |
| F8                         | nichts   |   |  |  |
| F9                         | nichts   |   |  |  |
| F10                        | nichts   |   |  |  |
| F11                        | nichts   |   |  |  |
| F12                        | nichts   |   |  |  |
| S1                         | nichts   |   |  |  |
| 52                         | nichts   |   |  |  |
| 53                         | nichts   |   |  |  |
| 54                         | nichts   |   |  |  |
| Shift-F1                   | nichts   | × |  |  |

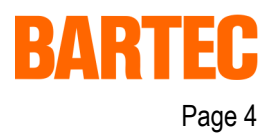

Version 6.0.0.0

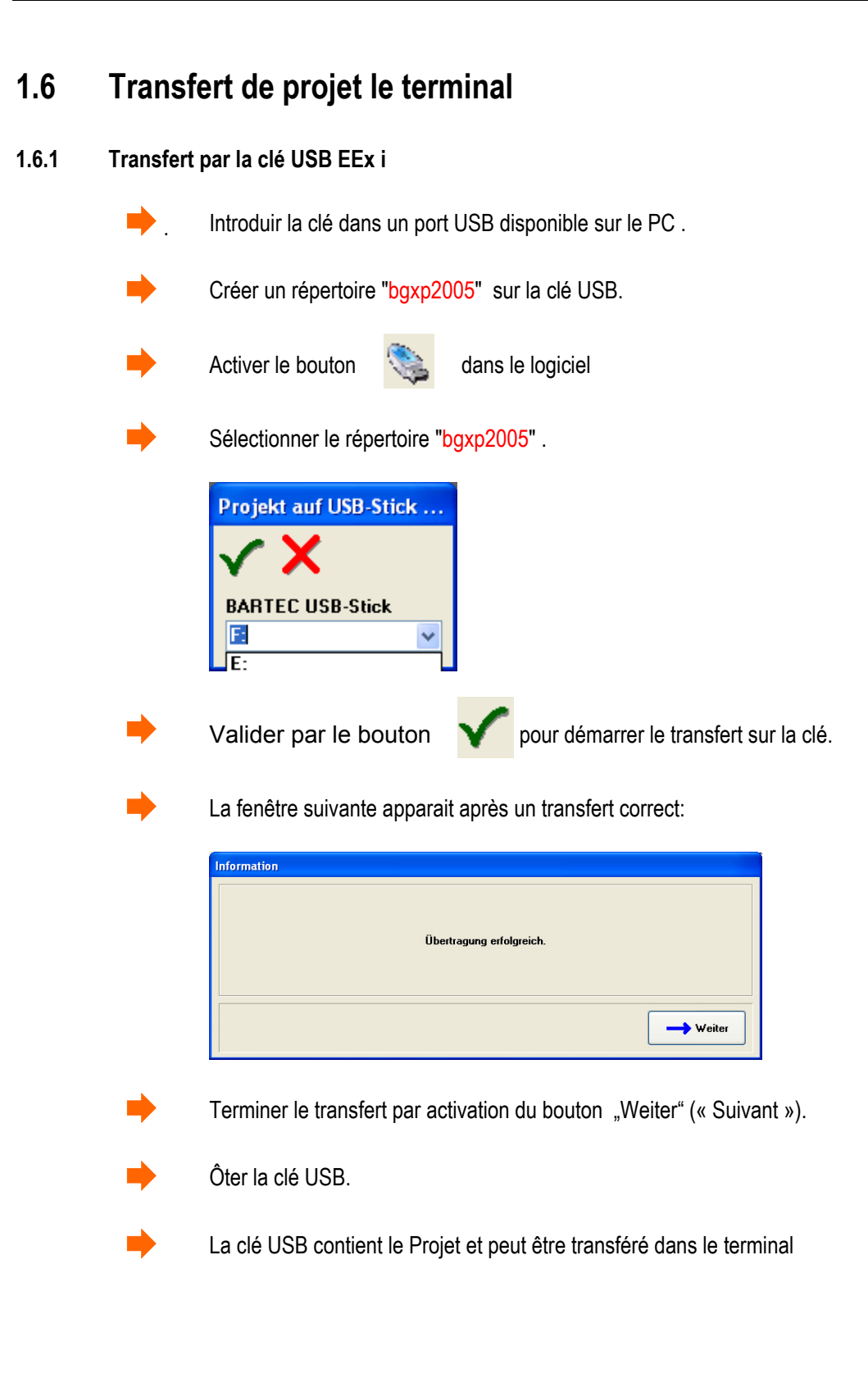